# Etapas para el envío de una asignación en el sistema Tk20

Las asignaciones son partes de las herramientas que se configuran en la pestaña de cursos. Antes de enviar una asignación, el profesor debe haber desarrollado las instrucciones para los estudiantes y la rubrica para evaluar los "artifacts" sometidos por los estudiantes.

| Home Applications               | Course | Artifacts             | Portfolios  | Document Room    | Planning   | Reports        | Surveys | Advisemen  | t Administration |            |            |              |
|---------------------------------|--------|-----------------------|-------------|------------------|------------|----------------|---------|------------|------------------|------------|------------|--------------|
| Courses                         | «      | <u>My Courses</u> > E | rowse       |                  |            |                |         |            |                  |            |            |              |
| My Courses<br>Dashboard         |        | My Courses            | •           |                  |            |                |         |            |                  |            |            |              |
| Browse<br>Grade Configuration   |        | Current Cou           |             |                  |            | T paradiana ta | -1      |            |                  |            |            |              |
| Grade Assignment<br>Edit Forums |        | Current Col           | Irses Previ | ous Courses Futu | re Courses | Pending ta     | ISKS    |            |                  |            |            |              |
| All Courses                     |        | Courses Taught        |             |                  |            |                |         |            |                  |            |            |              |
| Coursework                      |        | ◄ = Pending /         | Activities  |                  |            |                |         |            |                  |            |            |              |
| Assignments                     |        | Number                | Section     | Title            | Section    | Outcomes       | s       | tatus Subj | ect Term         | Tim        | e Location | Credit Hours |
| Projects                        |        | BIOL 3904             | 4 TOXICOL   | OGY-3904-BIOL    | 39252      | View Outco     | mes     | BIOI       | SEMESTER JAN     | I-MAY 2015 |            | 3.0          |
| Quizzes                         |        |                       |             |                  |            |                |         |            |                  |            |            |              |
| Exams                           |        |                       |             |                  |            |                |         |            |                  |            |            |              |
| Course Binders                  |        |                       |             |                  |            |                |         |            |                  |            |            |              |
| Observations                    |        |                       |             |                  |            |                |         |            |                  |            |            |              |

Etapa 1. Creación del "assignment template"

| My Templates                               | My Templates<br>Assignment and Project<br>Template Builder |  |  |
|--------------------------------------------|------------------------------------------------------------|--|--|
| Assignment and Project<br>Template Builder |                                                            |  |  |
| Quiz and Exam Template<br>Builder          | <b>Browse</b><br>Create                                    |  |  |
| Course Binder Template                     | Quiz and Exam Template<br>Builder                          |  |  |
| Builder                                    | Course Binder Template<br>Builder                          |  |  |
| Rubric Builder                             | Rubric Builder                                             |  |  |

1. Para desarrollar una nueva planilla (*template*) para subir asignaciones a Tk20, debe dirigirse a la pestaña de *Courses* y bajo el enlace de *Templates* y *Assigment and Project Template Builder,* presione "*Create*".

Create an Assignment or Project Template

| Step 1<br>Define Template         Step 2<br>Standards                                           | 3 Step 3<br>Assessment Tool  | Step 4<br>Review                                                  |                      |
|-------------------------------------------------------------------------------------------------|------------------------------|-------------------------------------------------------------------|----------------------|
| Step 1. Define Template                                                                         |                              |                                                                   |                      |
| Define an Assignment/Project Templa                                                             | ite                          |                                                                   |                      |
| This template is for:<br>Please enter a name for this template. You<br>Assignment/Project Name* | Assignment +                 | to name the assignment/project when you send it.                  | 1                    |
| Please enter instructions for this assignment                                                   | nt/project.                  |                                                                   |                      |
| Instructions                                                                                    |                              |                                                                   | Rich Text Formatting |
|                                                                                                 |                              |                                                                   |                      |
|                                                                                                 |                              |                                                                   |                      |
|                                                                                                 |                              |                                                                   |                      |
|                                                                                                 |                              |                                                                   |                      |
|                                                                                                 |                              |                                                                   |                      |
|                                                                                                 |                              |                                                                   |                      |
|                                                                                                 |                              |                                                                   |                      |
| Please enter the visibility of this assignment                                                  | t/project template. If you y | would like others to be able to use this template select "Public" | A                    |
| Visibility                                                                                      | Public  Private              |                                                                   |                      |
| Organizations                                                                                   |                              |                                                                   |                      |
| Student Submission Type(s)                                                                      | 📄 File 📄 Text 📄 Artifact     | t                                                                 |                      |
| Next >> Paup Cancel                                                                             |                              |                                                                   |                      |

2. En caso de que un estudiante tenga que someter un "Artifact ", el sistema le va a indicar que seleccione un Artifact Template. (Desde la perspectiva del assessment un artifact es un trabajo elaborado por el estudiante tales como ensayos, cuentos, presentaciones o grabaciones).

| Create an Assignment or Pro                                                                                  | oject Template                                                                                                    |
|----------------------------------------------------------------------------------------------------|----------------------------------------------------------------------------------------------------|
| Step 1     Step 2       Define Template     Stand                                                            | 2 (3) Step 3 (4) Step 4<br>Assessment Tool Review                                                                                             |
| Step 1. Define Template                                                                                      |                                                                                                    |
| Define an Assignment/Project                                                                                 | Template                                                                                                    |
| This template is for:<br>Please enter a name for this templ<br>Assignment/Project Name*                      | Assignment :<br>ate. You will have the opportunity to name the assignment/project when you send it.                                           |
| Please enter instructions for this as                                                                        | Ssignment/project. Rich Text Formatting                                                                                                    |
| Please enter the visibility of this as:<br>Visibility<br>Organizations service<br>Student Submission Type(s) | signment/project template. If you would like others to be able to use this template, select "Public".<br>Public Private<br>File Text Artifact |
| Artifact Template*                                                                                           | Please select the artifact template that you would like the student(s) to submit for this assignment/project. Please Select                   |

3. El sistema le mostrará las plantillas que están disponibles.

| reate an Assignment or Proj                                       | ect Template                                                                                                    |
|-------------------------------------------------------------------|----------------------------------------------------------------------------------------------------|
| Step 1         Step 2           Define Template         Standar   | ds Step 3<br>Assessment Tool                                                                                                    |
| ep 1. Define Template                                             |                                                                                                    |
| Define an Assignment/Project Te                                   | emplate                                                                                                    |
| This template is for:                                             | Assignment 🗘                                                                                                    |
| Please enter a name for this template<br>Assignment/Project Name* | e. You will have the opportunity to name the assignment/project when you send it.                                                     |
| Please enter instructions for this assi                           | gnment/project.                                                                                                    |
| Instructions                                                      | Rich Text Formattin                                                                                                    |
| Please enter the visibility of this assig                         | gnment/project template. If you would like others to be able to use this template, select "Public".                                   |
|                                                                   |                                                                                                    |
| Student Submission Type(s)                                        | Article                                                                                                    |
| Artifact Template*                                                | Essay<br>File nat you would like the student(s) to submit for this assignment/project.<br>✓ Forma para entregar asignaciones<br>Grant |
| Next >> Save Cancel                                               | Self Evaluation Clinical Experience<br>Vitae                                                                                          |

4. Si no hay un template adecuado, puede desarrollar uno en el *Form Builder* disponible en la pestaña de *Administration*.

| Home                | Applications      | Cours | es Arti       | ifacts          | Portfolios     | Document Room  | Planning    | Reports | Surveys  | Advisement   | Administration       |              |                   |                               |    |
|---------------------|-------------------|-------|---------------|-----------------|----------------|----------------|-------------|---------|----------|--------------|----------------------|--------------|-------------------|-------------------------------|----|
| <b>Admi</b><br>Majo | <b>nistration</b> | «     | Form          | s               |                |                |             |         |          |              |                      |              |                   |                               |    |
| Prog                | rams              |       |               |                 |                |                |             |         |          |              |                      |              |                   |                               |    |
| Conc                | entual Framewor   | rk    | Brov          | wse For         | ms             |                |             |         |          |              |                      |              |                   |                               |    |
| Conf                | guration          | ĸ     | Туре          | Artifa          | ct Template    | \$             | Move to Fol | der: ‡  |          |              |                      |              |                   |                               |    |
| News                | ;                 |       |               |                 |                |                |             |         |          |              |                      |              |                   |                               |    |
| Form                | Builder           |       | <b>(</b> ) co | ру 💶 ех         | kport  ⊜∣delet | 3              |             |         |          |              |                      |              |                   |                               |    |
| Bro                 | vse               |       | _             |                 |                |                |             |         | _        |              |                      |              |                   |                               |    |
| Crea                | ite               |       |               | Name            |                |                |             | Status  | Туре     |              | Organizatio          | ns/Programs  |                   | Date Modified                 |    |
| - Imp               | ort               |       |               | <u>Article</u>  |                |                |             | Active  | Artifact | Template     |                      |              |                   | 09/20/2006                    |    |
| User                | 5                 |       |               | <u>Essay</u>    |                |                |             | Active  | Artifact | Template     |                      |              |                   | 09/20/2006                    |    |
| Logir               | Configuration     |       |               | <u>File</u>     |                |                |             | Active  | Artifact | Template     |                      |              |                   | 09/20/2006                    |    |
| Repo                | rt Builder        |       |               | <u>Forma p</u>  | oara entrega   | r asignaciones |             | Active  | Artifact | Template     |                      |              |                   | 11/03/2014                    |    |
| Repo                | rt Management     |       |               | <u>Grant</u>    |                |                |             | Active  | Artifact | Template     |                      |              |                   | 09/20/2006                    |    |
| User                | Group Builder     |       |               | <u>Link</u>     |                |                |             | Active  | Artifact | Template     |                      |              |                   | 09/20/2006                    |    |
| Stand               | lards             |       |               | <u>Self Eva</u> | luation Clinic | al Experience  |             | Active  | Artifact | Template     |                      |              |                   | 01/22/2014                    |    |
| List D              | omains            |       |               | <u>Vitae</u>    |                |                |             | Active  | Artifact | Template     |                      |              |                   | 09/20/2006                    |    |
| Artifa              | ict Templates     |       |               |                 |                |                |             |         |          |              |                      |              |                   |                               |    |
| Secu                | rity              |       |               |                 |                |                |             |         |          |              |                      |              |                   |                               |    |
| Auto                | mated Schedulin   | g     |               |                 |                |                |             |         |          | Current Date | and Time: 03/19/2015 | 06-10-10 AM  | warad by Tk20 Cam | nueWide Version: 730.648.6    | .1 |
| Test                | Гуре Setup        |       |               |                 |                |                |             |         |          | Carrent Date | and mile 05/19/2015  | POP IN TO AM | Hard by Theo Cam  | AN311120 44131011.7.3.0_040_0 |    |

- 5. En la pestaña de cursos debe completar los encasillados donde se ingresa el nombre y las instrucciones de la asignación.
- 6. En Visibility seleccione el botón Public.

| Sten | 1  | Define | Temn | ate |
|------|----|--------|------|-----|
| Juch | •• | Denne  | remp | ucc |

| Define an Assignment/Project Templ                                                              | ate                                                                                                    |
|-------------------------------------------------------------------------------------------------|----------------------------------------------------------------------------------------------------|
| This template is for:<br>Please enter a name for this template. You<br>Assignment/Project Name* | Assignment :<br>will have the opportunity to name the assignment/project when you send it.<br>Asignación: Evaluación de artículo de investigación                                                                                                    |
| Please enter instructions for this assignme<br>Instructions                                     | Image: Source Image: Source Image: Sourc |
| Please enter the visibility of this assignmen <b>Visibility</b>                                 | nt/project template. If you would like others to be able to use this template, select "Public".<br>Public OPrivate                                                                                                    |

- 7. Presione Next
- 8. En el segundo paso le pedirá que seleccione estándares.

Create Asignación: Evaluación de artículo de investigación

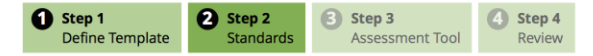

#### Step 2. Standards

Please add the standards you would like associated with this assignment/project. Students will be able to add additional standards when completing the assignment/project.

| Standards                          |  |
|------------------------------------|--|
| Sadd new K remove                  |  |
| There are no standards associated. |  |
| << Back Next >> Save Cancel        |  |

- 9. Presione Next (Al momento no se han ingresado Standards en el sistema).
- 10. En el tercer paso le solicitará que seleccione la herramienta de assessment que utilizará para corregir la asignación.

| reate Asignaciór                                | : Evaluación de                                                             | artículo de investi          | gación            |                                                                                 |  |  |  |  |
|-------------------------------------------------|-----------------------------------------------------------------------------|------------------------------|-------------------|---------------------------------------------------------------------------------|--|--|--|--|
| <b>Step 1</b><br>Define Template                | 2 Step 2<br>Standards                                                       | 3 Step 3<br>Assessment Tool  | Step 4<br>Review  |                                                                                 |  |  |  |  |
| tep 3. Assessme                                 | ent Tool                                                                    |                              |                   |                                                                                 |  |  |  |  |
| he assessment tool is                           | used to evaluate the                                                        | e assignment/project. Plea   | se select the as  | essment tool from the list below. You can view a tool by clicking on its title. |  |  |  |  |
| Assessment Tool                                 |                                                                             |                              |                   |                                                                                 |  |  |  |  |
| Assessment To                                   | ol Title                                                                    |                              |                   |                                                                                 |  |  |  |  |
| Biología Rúbrica                                | i para evaluar el info                                                      | orme escrito (artículo inve  | stigación)        |                                                                                 |  |  |  |  |
| Copy of Biología                                | Rúbrica para evalua                                                         | ar el informe escrito (artíc | ulo investigaciór | ۵<br>د                                                                          |  |  |  |  |
|                                                 | ITERACY VALUE RUE                                                           | BRIC                         |                   |                                                                                 |  |  |  |  |
| RUBRIC BIOL 39                                  | 04 COURSE ASSESS                                                            | MENT                         |                   |                                                                                 |  |  |  |  |
| Rubric for Self E                               | Rubric for Self Evaluation or Faculty Evaluation Clinical Practice I and II |                              |                   |                                                                                 |  |  |  |  |
| Rubric for Self E                               | Rubric for Self Evaluation or Faculty Evaluation Clinical Practice III to V |                              |                   |                                                                                 |  |  |  |  |
| Rubric for Self E                               | Rubric for Self Evaluation or Faculty Evaluation Clinical Practice VI       |                              |                   |                                                                                 |  |  |  |  |
| Rubrica para ev                                 | Rubrica para evaluar el informe (artículo de investigación)                 |                              |                   |                                                                                 |  |  |  |  |
| Rubrica para evaluar la asignacion #3-BIOL 3904 |                                                                             |                              |                   |                                                                                 |  |  |  |  |
| Rúbrica para ev                                 | aluar el desempeño                                                          | en los laboratorios de de    | strezas           |                                                                                 |  |  |  |  |
|                                                 |                                                                             |                              |                   |                                                                                 |  |  |  |  |
| < <back next="">&gt;</back>                     | Save Cancel                                                                 |                              |                   |                                                                                 |  |  |  |  |

**Nota**: La herramienta de assessment, o en este la rúbrica, se configura primero en el *Form Builder* y luego se tiene que llevar al *Assessment Tool* disponible en la pestaña de cursos. Para configurar sus herramientas de assessment en el sistema consulte con el Campus Administrator de su unidad.

- 11. Luego de seleccionar la herramienta, presione Next.
- En el cuarto paso se verifican el nombre y las instrucciones de la asignación. Para poder utilizar el Assignment Template en un curso debe estar activo. En la pregunta *Is this template active?*, seleccione Yes.

### Create Asignación: Evaluación de artículo de investigación

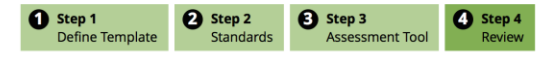

#### Step 4. Review

Please review your assignment/project template. If you need to make changes, you may dick on the back button to return to the edit screen. When everything is correct, click "Save" to save your template.

| Asignación: Evaluación de artículo de investigación Standards |                                                                                                    |  |  |  |  |  |  |  |
|---------------------------------------------------------------|----------------------------------------------------------------------------------------------------|--|--|--|--|--|--|--|
|                                                               |                                                                                                    |  |  |  |  |  |  |  |
| Asignación: Evaluación de artículo de investigación           |                                                                                                    |  |  |  |  |  |  |  |
| Template Name<br>Instructions                                 | Asignación: Evaluación de artículo de investigación<br>Luego de leer el artículo de investigación conteste las preguntas asignadas. |  |  |  |  |  |  |  |
| Is this template active?                                      | ●Yes _No                                                                                                    |  |  |  |  |  |  |  |
|                                                               |                                                                                                    |  |  |  |  |  |  |  |
| < <back cancel<="" save="" th=""><td></td></back>             |                                                                                                    |  |  |  |  |  |  |  |

13. Luego de corroborar presione Save.

### **Assignment and Project Templates**

| Assignment and Project Templates |                                                     |            |        |                 |  |  |  |  |
|----------------------------------|-----------------------------------------------------|------------|--------|-----------------|--|--|--|--|
| Cicopy (fildelete                |                                                     |            |        |                 |  |  |  |  |
|                                  | Name                                                | Туре       | Status | Organization(s) |  |  |  |  |
|                                  | Asignación: Evaluación de artículo de investigación | Assignment | Active |                 |  |  |  |  |
|                                  | Evaluación del artículo científico 201510           | Assignment | Active |                 |  |  |  |  |

14. La nueva plantilla se añade a la lista que el profesor tiene disponible.

# Etapa 2. Envío de la asignación a los estudiantes de una o más secciones de cursos

1. Para enviar una asignación debe dirigirse a la pestaña *Course* y bajo *Coursework* seleccionar *Assignment* y luego *Send*.

| Coursework   |  |  |  |
|--------------|--|--|--|
| Assignments  |  |  |  |
| Send         |  |  |  |
| Edit Folders |  |  |  |
| 🗅 Sent       |  |  |  |
| Projects     |  |  |  |

2. En el paso 1, el sistema le mostrará las secciones que tiene disponible en el término.

## Send an Assignment

| Step 1         Step 2           Select Course         Select Template | 3 Step 3<br>Select Assessor(s) | 4 Step 4<br>Send |
|-----------------------------------------------------------------------|--------------------------------|------------------|
|-----------------------------------------------------------------------|--------------------------------|------------------|

# Step 1. Select Course(s)

Select the course(s) to receive the assignment; by default, all students in the selected course(s) will receive it.

To send the assignment to individuals, click the edit button for each selected course and select the appropriate student(s).

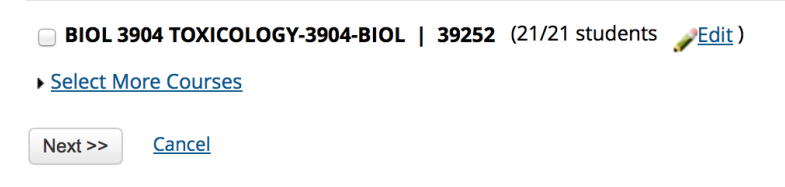

3. El sistema automáticamente selecciona a todos los estudiantes de la sección. Si desea, puede enviar la asignación solo a un grupo de estudiantes mediante editar la lista. Para esto presione Edit. El sistema le mostrará la lista de estudiantes de la sección y podrá seleccionar a los estudiantes que recibirán la asignación.

| Sel | Select Students            |  |  |  |  |
|-----|----------------------------|--|--|--|--|
|     | Name 🔺                     |  |  |  |  |
|     | BERRIOS BONILLA, YOMARA    |  |  |  |  |
|     | COLON GUZMAN, ARTURO       |  |  |  |  |
|     | COLON MELENDEZ, MARIE      |  |  |  |  |
|     | CUEVAS GONZALEZ, IBELISSE  |  |  |  |  |
|     | CUSTODIO FLORES, STEPHANIE |  |  |  |  |
|     | DELGADO HERNANDEZ, HIRAM   |  |  |  |  |
|     | ESCALERA CINTRON, MARILYN  |  |  |  |  |
|     | FERNANDEZ I?ESTA, ROGELIO  |  |  |  |  |
|     | JORDAN VALLE, EILEEN       |  |  |  |  |
|     | JUSINO RIVERA, NERIAM      |  |  |  |  |
|     | LOPEZ GARCIA, JOMARYS      |  |  |  |  |
|     | MERCED ROSARIO, JESMILEE   |  |  |  |  |
|     | MORALES MARADIAGA, ELBA    |  |  |  |  |
|     | OCASIO PEREZ, ISAMAR       |  |  |  |  |

4. Luego de seleccionar a los estudiantes y dejar indicada la sección del curso, presione Next.

5. En el segundo paso le requerirá que seleccione el *Template*.

| na                                                                                                    | an Assignment                                          |                                                                                                    |
|----------------------------------------------------------------------------------------------------|--------------------------------------------------------|----------------------------------------------------------------------------------------------------|
|                                                                                                    | Select Course Select                                   | Template Select Assessor(s) Send                                                                                      |
| ep                                                                                                    | 2. Select Template                                     |                                                                                                    |
| ſen                                                                                                    | nplates                                                |                                                                                                    |
| lea                                                                                                    | se select a template. If you ha                        | ave not created any templates, you can do so by clicking on Assignment and Project Template Builder in the side menu. |
|                                                                                                    | Template Name                                          | Instructions                                                                                                    |
| •                                                                                                    | Asignación: Evaluación de<br>artículo de investigación | Luego de leer el artículo de investigación conteste las preguntas asignadas.                                          |
| Evaluación del artículo científico 201510 Instrucciones I. Favor de completar las preguntas utilizando WORD. Guarde el archivo con el siguiente nombre: asignacion1(nombreapellido). 2. La asignación debe entregarse utilizando la herramienta de asignaciones de la plataforma Tk20. 3. La asignación debe entregarse puntualmente. 4. La asignación debe tener el siguiente formato: • Debe tener una página de presentación • En la parte superior (centralizado) la descripción de la institución educativa (refiérase a la parte superior de este documento) • En la parte central de la página (centralizado) debe escribir: Asignación #3-Evaluación de artículo científico Presentado a Dra. Karen Woolcock como parte de los requisitos del curso Biol 3904-Toxicología • En la parte inferior derecha nombre y apellido del estudiante, y fecha |                                                        |                                                                                                    |
|                                                                                                    |                                                        | Debe incluir las preguntas enumeradas seguidas de las respuestas.                                                     |

- 6. Luego de escogerlo, presione Next.
- 7. En el tercer paso, le solicitará que seleccione el Assessor, es decir la persona encargada de corregir el trabajo. El sistema siempre mostrará al profesor del curso como el assessor, sin embargo usted puede añadir a otro profesor que esté en el sistema como un asesor adicional.

| Send an Assignment                                                                                                    |  |  |  |  |  |
|----------------------------------------------------------------------------------------------------|--|--|--|--|--|
| Step 1     Step 2     Step 3     Step 4       Select Course     Select Template     Select Assessor(s)     Send                                                                                                    |  |  |  |  |  |
| p 3. Select Assessors                                                                                                    |  |  |  |  |  |
| our Assessors                                                                                                    |  |  |  |  |  |
| Everyone in the list below will be able to assess this activity. To add another person to this list, click <b>add new</b> . To remove someone from the list, check the box beside the name and click <b>remove</b> . |  |  |  |  |  |
| Assessor(s)                                                                                                    |  |  |  |  |  |
| WOOLCOCK RODRIGUEZ, KAREN                                                                                                    |  |  |  |  |  |
| < Back Next >> Cancel                                                                                                    |  |  |  |  |  |

8. En el cuarto paso deberá ingresar el nombre de la asignación que verá el estudiante y la fecha límite que tendrá para someterla.

| Send an Assignment                                                                                                    |                                     |  |  |  |  |
|----------------------------------------------------------------------------------------------------|-------------------------------------|--|--|--|--|
| Step 1         Step 2           Select Course         Select Templa                                                                                                    | te Select Assessor(s) 4 Step 4 Send |  |  |  |  |
| Step 4. Send                                                                                                    |                                     |  |  |  |  |
| Send an Assignment                                                                                                    |                                     |  |  |  |  |
| Please enter a name. This is the name your students will click on for their assignment.                                                                                                    |                                     |  |  |  |  |
| Assignment Name*                                                                                                    | Asignación #3                       |  |  |  |  |
| Please enter a due date and time for this assignment                                                                                                    |                                     |  |  |  |  |
| Due Date / Time*                                                                                                    | 05/07/2015 (1 ÷ :00 ÷ AM ÷          |  |  |  |  |
| Below you can choose to send an email to the students in the course that you have chosen. This email will go to the students' personal email accounts when the task is sent out, letting them know that a task has been sent to them. |                                     |  |  |  |  |
| Send Email                                                                                                    | • Yes _ NO                          |  |  |  |  |

9. Luego de que complete la información, presione Send.